## Manual

1,Connect the data cable, turn on the clock.

Open your phone -> Setting -> WLAN.

Connet to this: Smart Weather Clock.

The matching web page will open automatically.

2,Click the drop-down list under WiFi Settings, select your WiFi name, enter the password, and click Connect.

3, after the clock automatically restart, open your cellphone browser, enter the IP address rotated in the upper left corner ofthe clock, such as: 192.168.\*\*. \*\*.

4,Set the city, brightness, temperature unit and other functions. 5,Enjoy!

## Video Tutorials:

Connect to the network, set the city:

Smart Clock Using tutorial 03 24 2023

Upload GIF, Manage albums:

(Version above V2.2.7)

How to upload GIF and manage E albums

## other information:

https://drive.google.com/drive/folders/1kfawx8x7GTcZL8NVQciQRd ZpN6FcyqHo

境内视频教程:

 How to connect and set city

 https://www.bilibili.com/video/BV1qx4y1R7ya/?share\_source=copy

 web&vd\_source=6e23e93911b7b44cd7c255a3f13b0511

【 How to upload GIF and manage E albums 】 https://www.bilibili.com/video/BV1ak4y157zr/?share\_source=copy \_\_web&vd\_source=6e23e93911b7b44cd7c255a3f13b0511